Easy online access to all the materials in your library collection

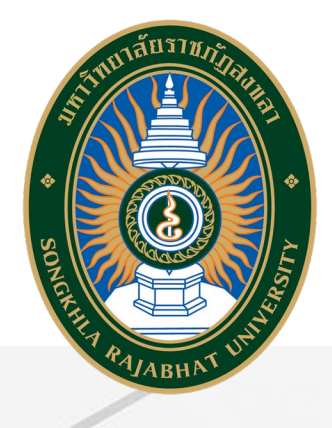

# คู่มือการใช้งาน OpenAthens

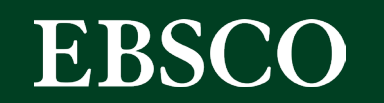

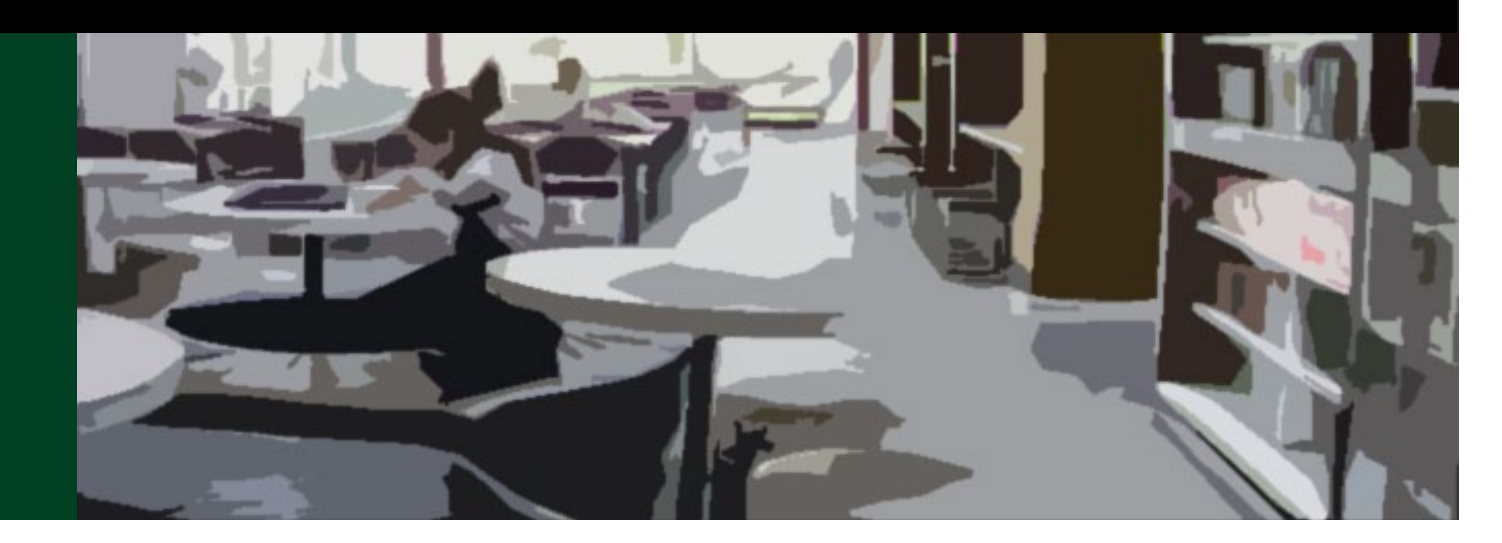

Easy online access to all the materials in your library collection

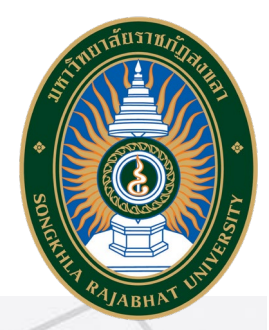

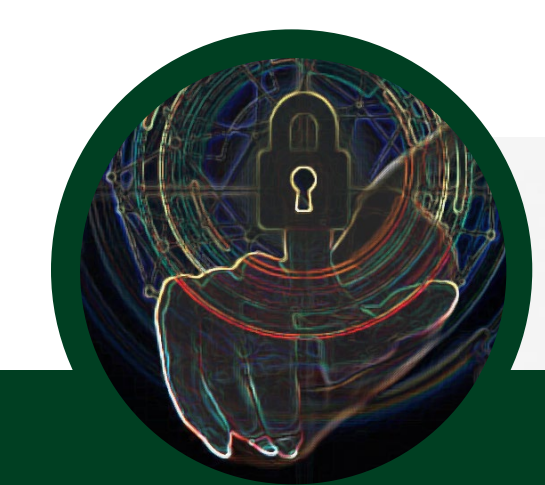

# What is OpenAthens?

เครื่องมืออำนวยความสะดวกกับผู้ใช้ สำหรับยืนยันตัวตนในการใช้ฐานข้อมูล หรือทรัพยากรออนไลน์โดยไม่ต้องผ่านเ<sub>ผ</sub>ูครือข่ายมหาวิทยาลัย

้เพิ่มความสะดวกให้กับผู้ใช้ในการเข้าใช้งานไม่ว่าจะอยู่นอกเครือข่าย หรือในเครือข่ายมหาวิทยาลัย

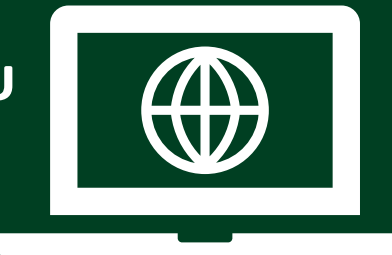

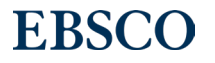

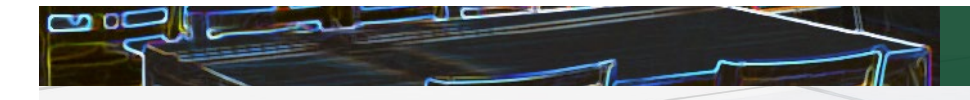

## ตัวอย่างทรัพยากรที่สามารถเข้าใช้งานผ่าน OpenAthens

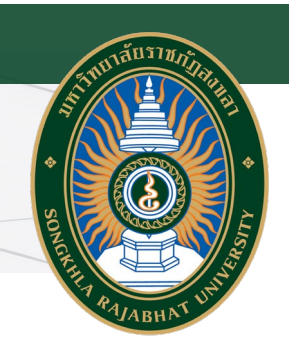

### Academic Search Ultimate

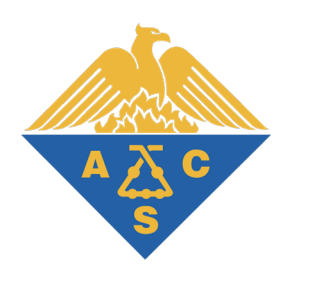

### Engineering Source

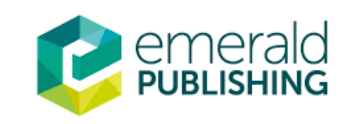

EDS

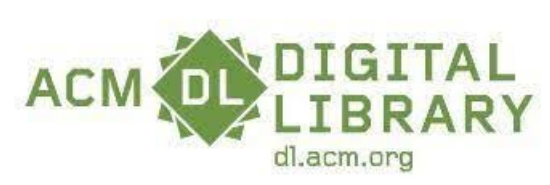

**EBSCO** Information Services

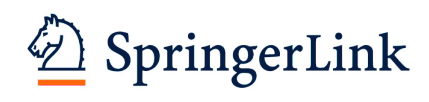

และฐานข้อมูลอื่นๆ...

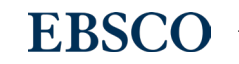

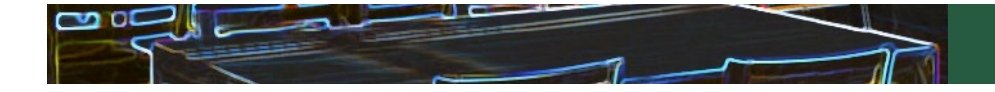

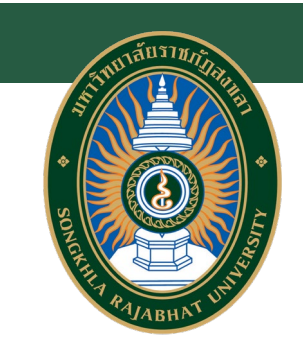

## การ Login หนึ่งครั้งสามารถใช้งานได้นานเท่าไร

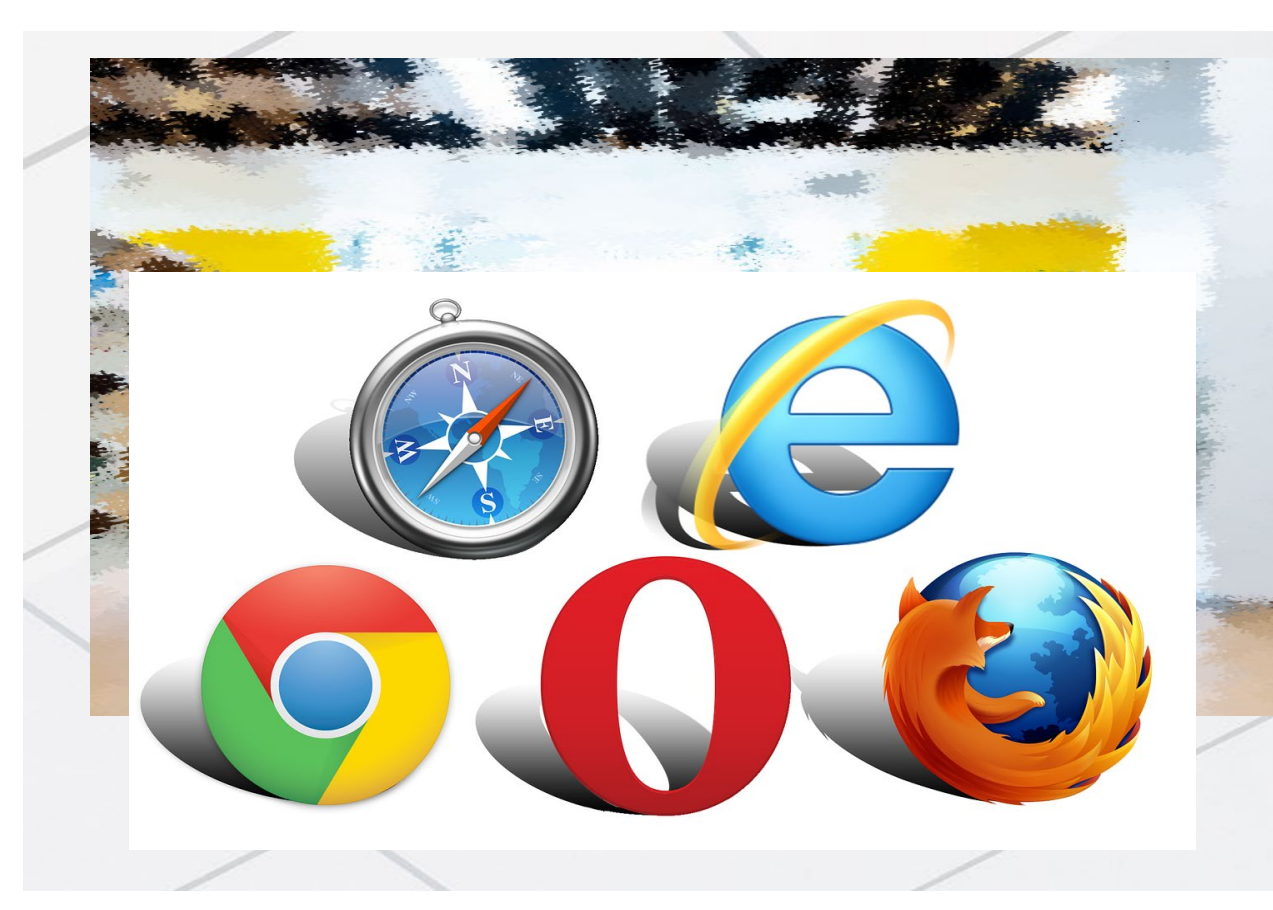

หลังจากการ Login แล้ว OpenAthens session สามารถใช้งานได้นาน 8 ชั่วโมง หากไม่ Sign-off

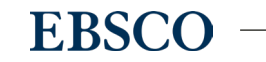

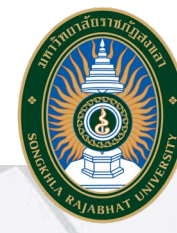

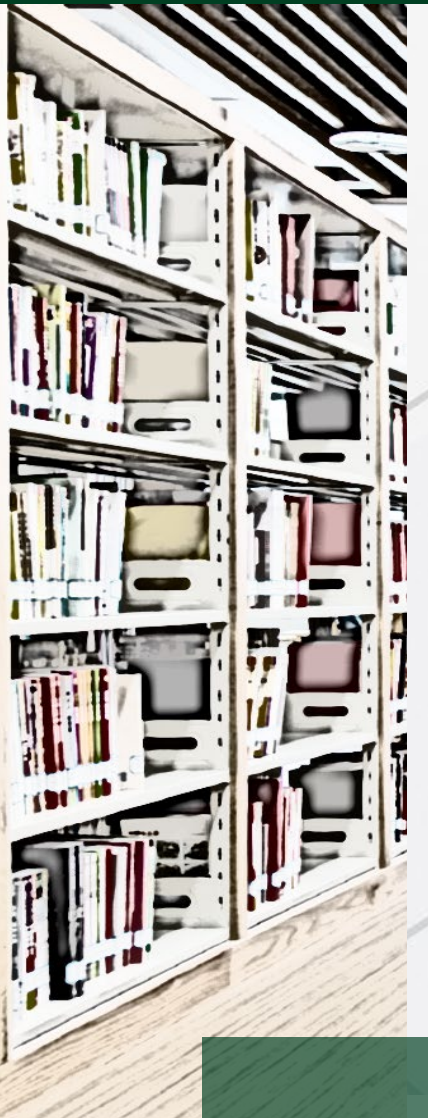

# ตัวอย่างการลงชื่อเพื่อเข้าใช้งาน OpenAthens

### สามารถลงชื่อเข้าใช้งานได้ 4 วิธี ได้แก่

- 1. ลงชื่อเข้าใช้ผ่านเวปไซต์ <u>https://my.openathens.net/my</u>
- 2. ลงชื่อเข้าใช้ผ่าน Single Search

(หน้าแรกของเวปไซต์ห้องสมุด <u>https://arit.skru.ac.th/lib/index.php#home</u> )

3. ลงชื่อเข้าใช้ผ่าน ฐานข้อมูลออนไลน์ต่างๆบนหน้าเวปไซต์ห้องสมุด

(หน้าฐานข้อมูลออนไลน์ห้องสมุด <u>https://arit.skru.ac.th/lib/index.php#onlinedatabase</u> )

4. ลงชื่อเข้าใช้ผ่านเวปไซต์ของสำนักพิมพ์

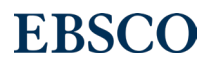

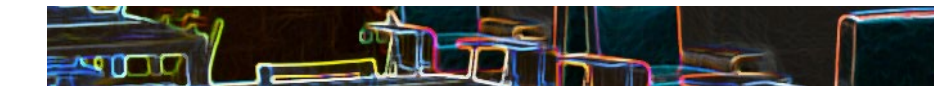

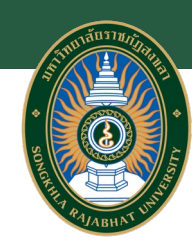

## 1. ลงชื่อเข้าใช้ผ่านเวปไซต์ <u>https://my.openathens.net/my</u>

DpenAthens • MyAthens

#### Simple access to knowledge

With just one simple single sign-on, OpenAthens enables you to access all the knowledge you need to achieve great things.

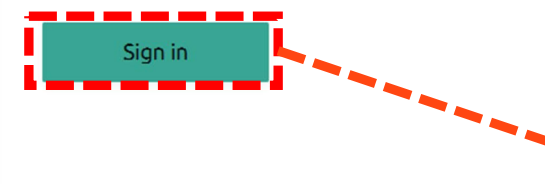

เข้าสู่เวปไซต์

https://my.openathens.net/my

แล้วเลือกเมนู Sign in

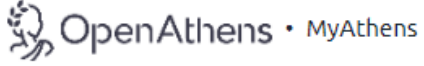

## Sign in

With just one simple single sign-on, MyAthens enables you to access all the knowledge you need to achieve great things.

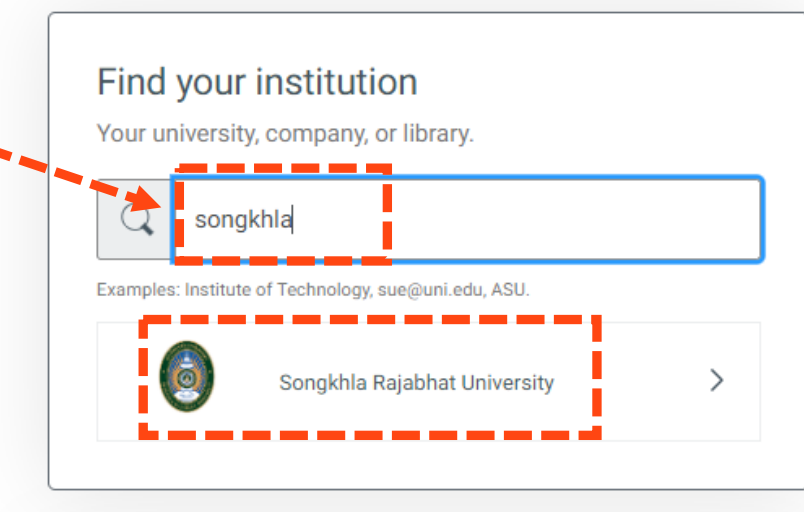

พิมพ์ Songkhla Rajabhat University ที่ Find your institution

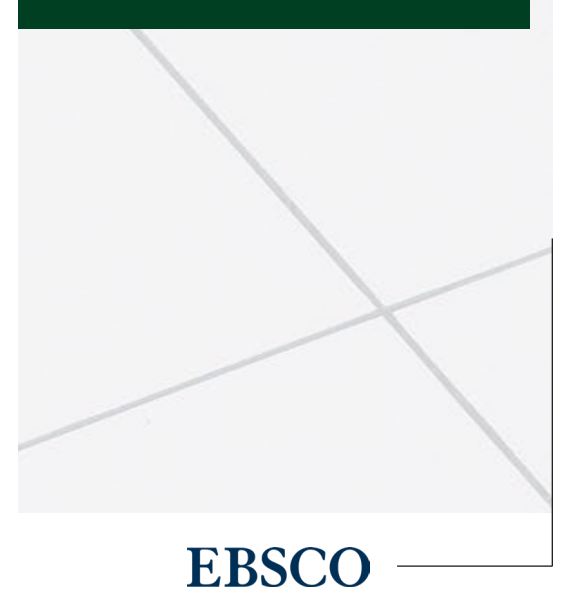

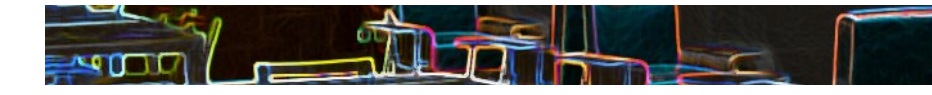

# 1. ลงชื่อเข้าใช้ผ่านเวปไซต์ <u>https://my.openathens.net/my</u>

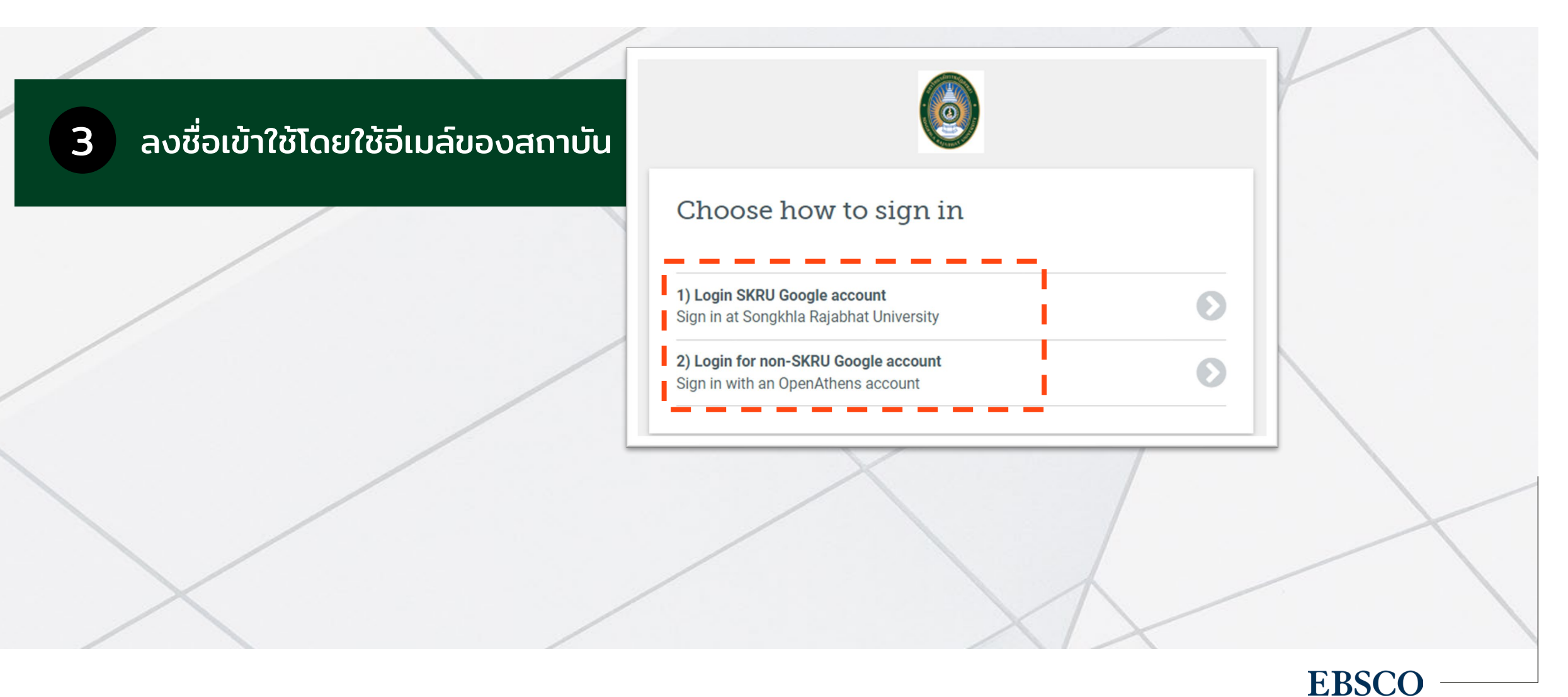

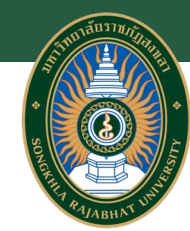

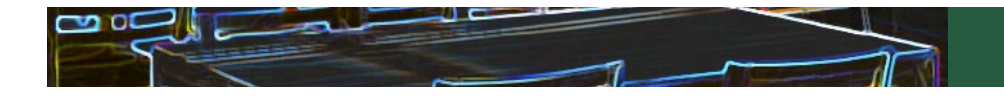

### 2. ลงชื่อเข้าใช้ผ่าน Single Search

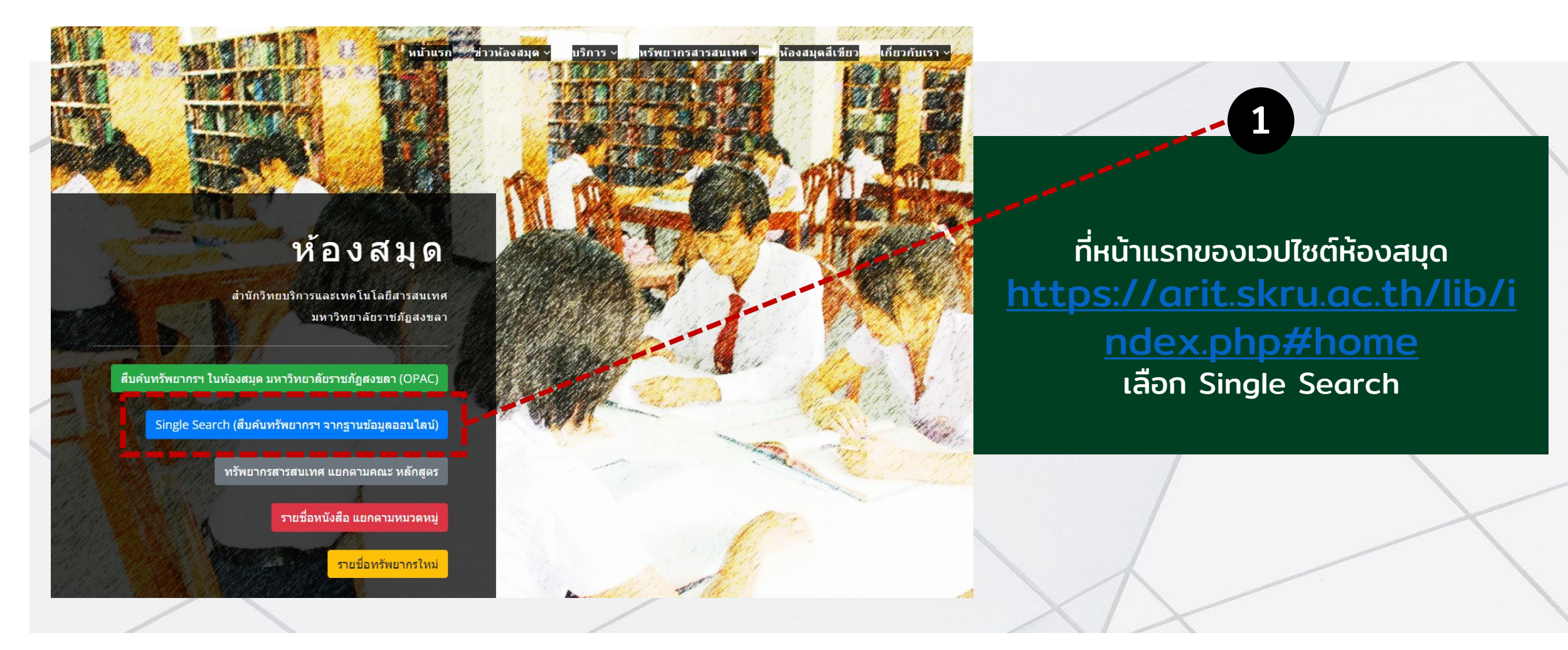

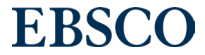

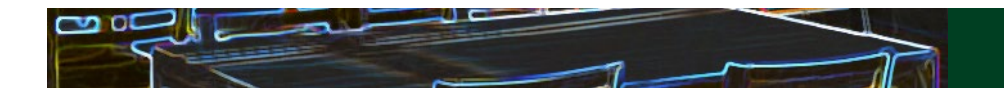

## 2. ลงชื่อเข้าใช้ผ่าน Single Search

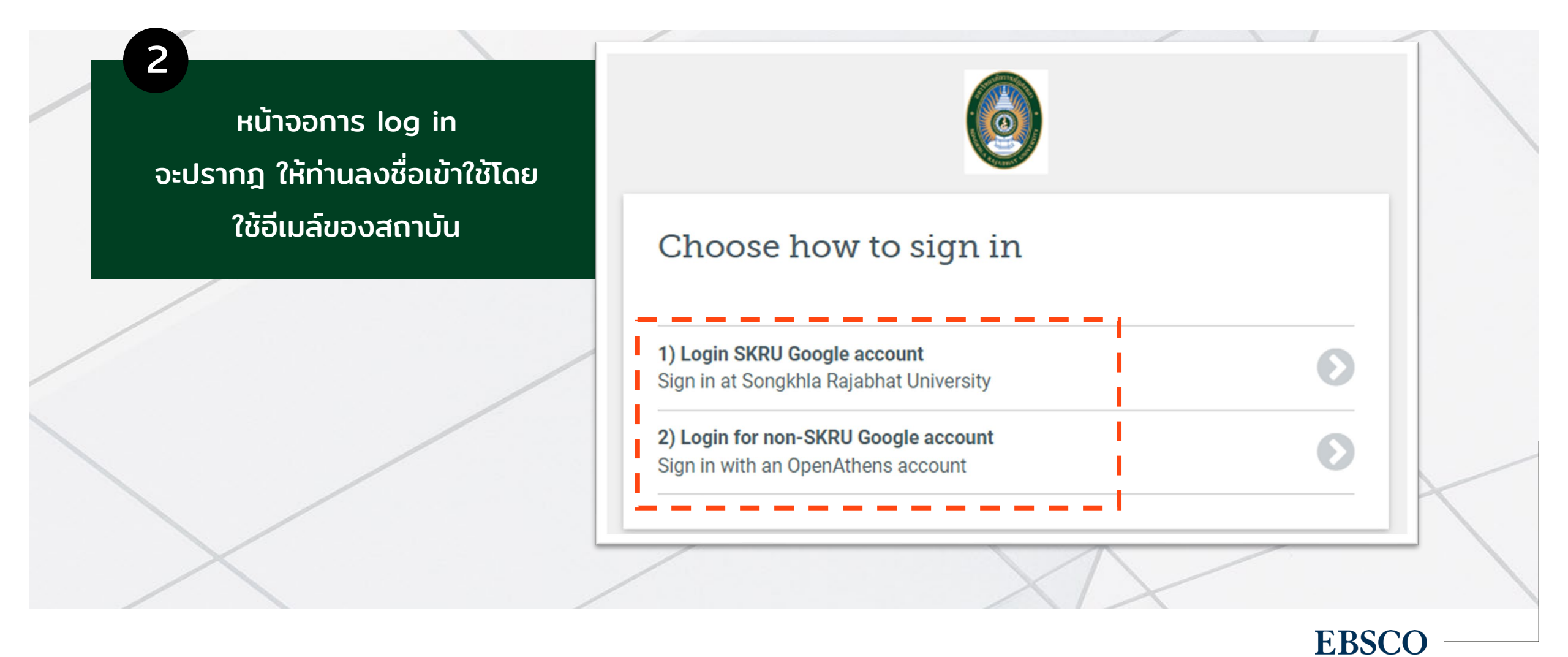

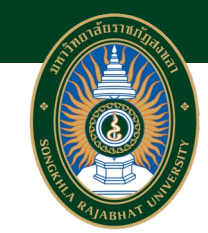

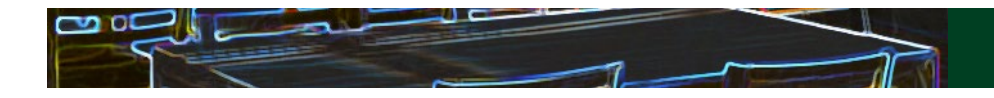

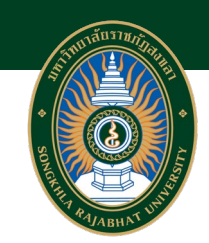

### 3. ลงชื่อเข้าใช้ผ่าน ฐานข้อมูลออนไลน์ต่างๆบนหน้าเวปไซต์ห้องสมุด

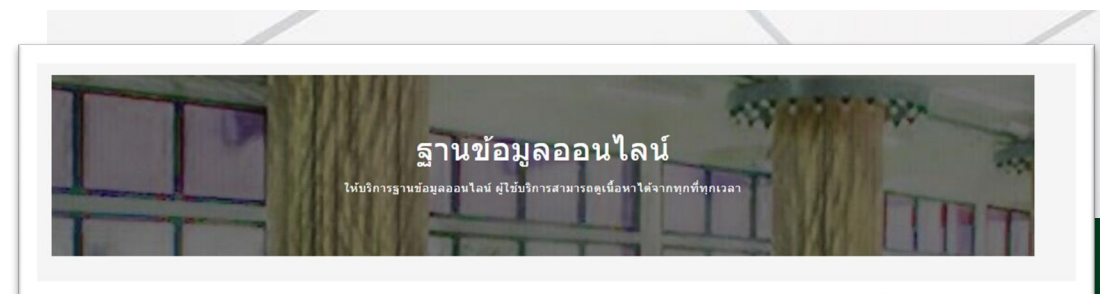

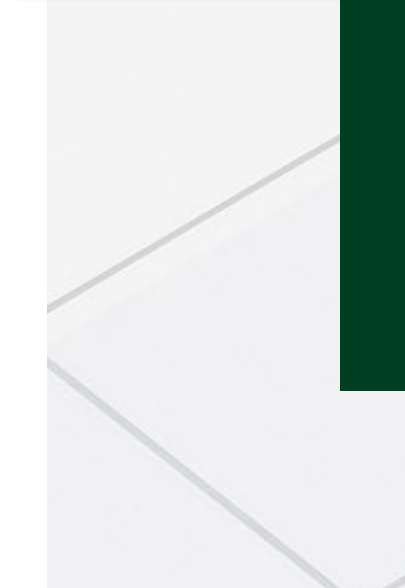

#### EBSCOhost

#### **Engineering Source**

เป็นฐานข้อมูลออกแบบมาสำหรับผู้เชี่ยวชาญด้าน วิศวกรรมและนักวิจัยด้านวิศวกรรม โดย Collection นี้ของเนื้อหาที่ครอบคลุมข้อมูลที่เกี่ยวข้องกับสาขา วิชาวิศวกรรมจำนวนมาก เช่น วิศวกรรมการบิน ไฟฟ้า โยธา เครื่องกล สิ่งแวดล้อม ซอฟต์แวร์ - สิ่งพิมพ์ฉบับเต็มไม่น้อยกว่า 1,600 ชื่อเรื่อง - ดรรชนีและบทคัดย่อของนิตยสาร วารสารและ สิ่งตี พิมพ์ทางวิชาการกว่า 3,000 ชื่อเรื่อง

| ใช้บริการ | OpenAthens | คู่มือ |
|-----------|------------|--------|
|           |            |        |

#### ที่หน้ารายการฐานข้อมูลออนไลน์ของห้องสมุด <u>https://arit.skru.ac.th/lib/index.php#onlin</u> edatabase ท่านสามารถเลือกฐานข้อมูลที่ต้องการใช้งาน แล้ว กด OpenAthens

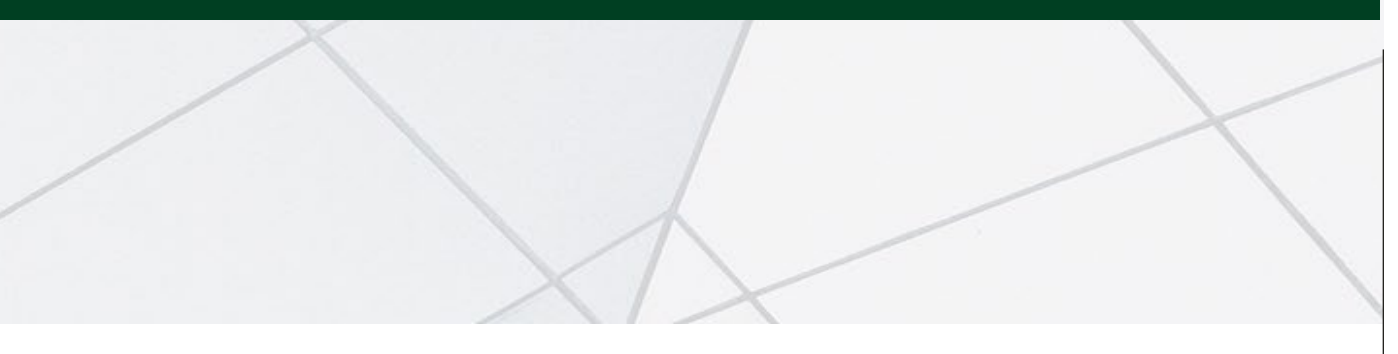

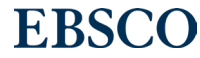

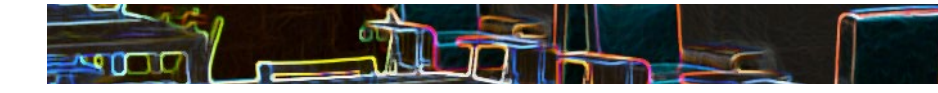

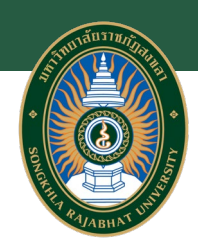

### 3. ลงชื่อเข้าใช้ผ่าน ฐานข้อมูลออนไลน์ต่างๆบนหน้าเวปไซต์ห้องสมุด

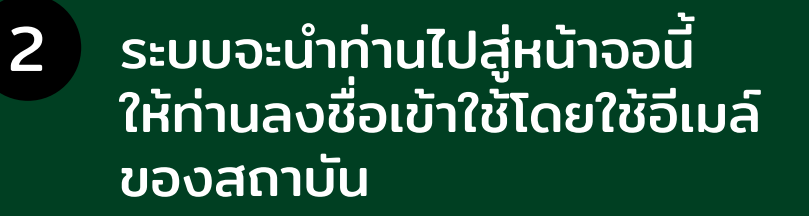

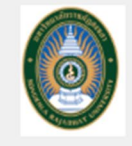

#### Choose how to sign in

- 1) Login SKRU Google account Sign in at Songkhla Rajabhat University
- 2) Login for non-SKRU Google account Sign in with an OpenAthens account

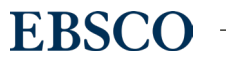

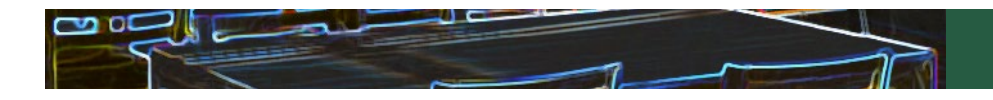

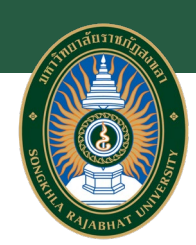

# 3. ลงชื่อเข้าใช้ผ่านเวปไซต์ของสำนักพิมพ์

ตัวอย่าง: EMERALD (<u>https://www.emerald.com/insight/</u> )

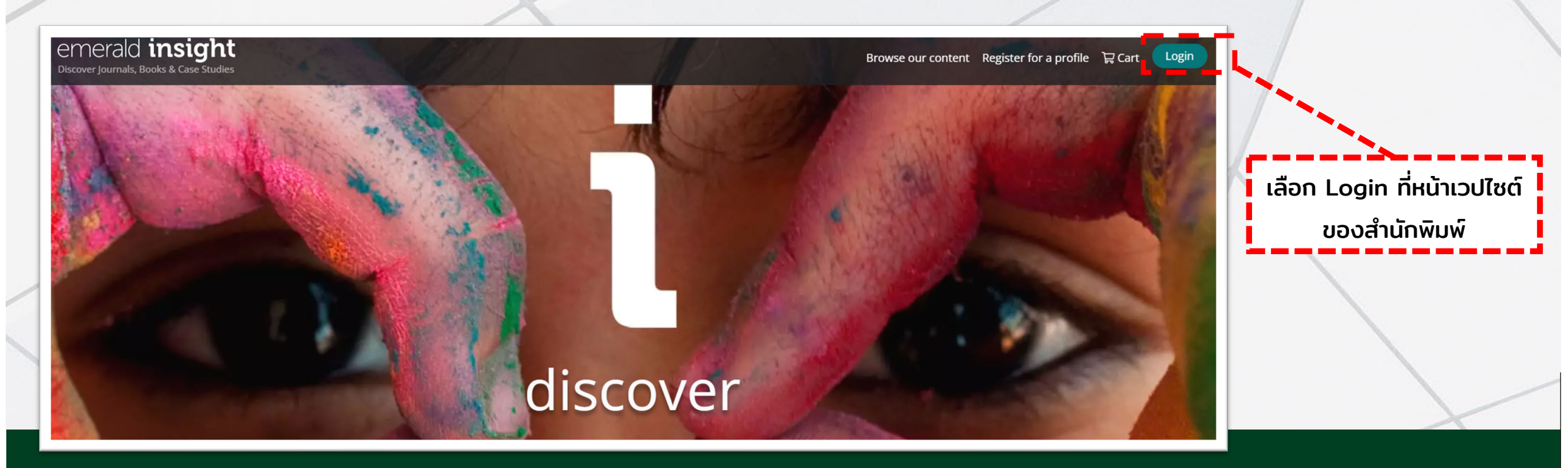

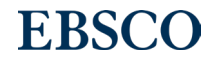

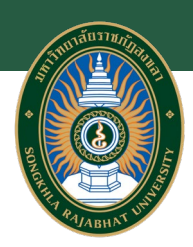

# 4. ลงชื่อเข้าใช้ผ่านเวปไซต์ของสำนักพิมพ์

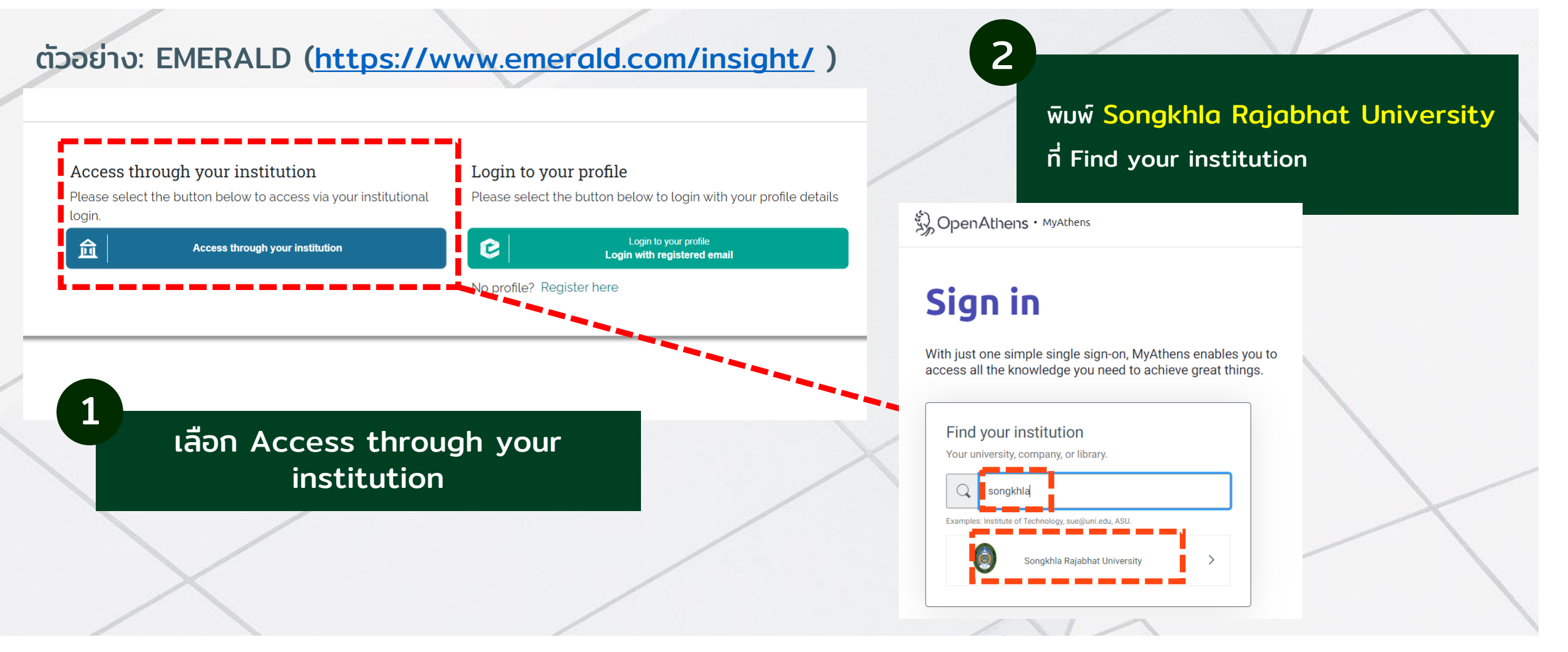

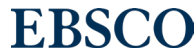

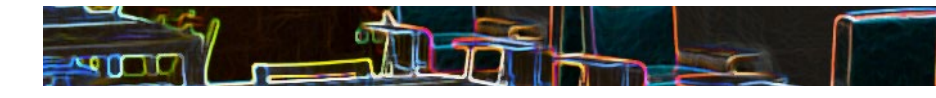

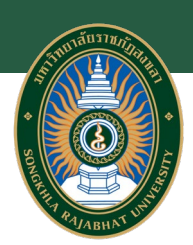

## 4. ลงชื่อเข้าใช้ผ่านเวปไซต์ของสำนักพิมพ์

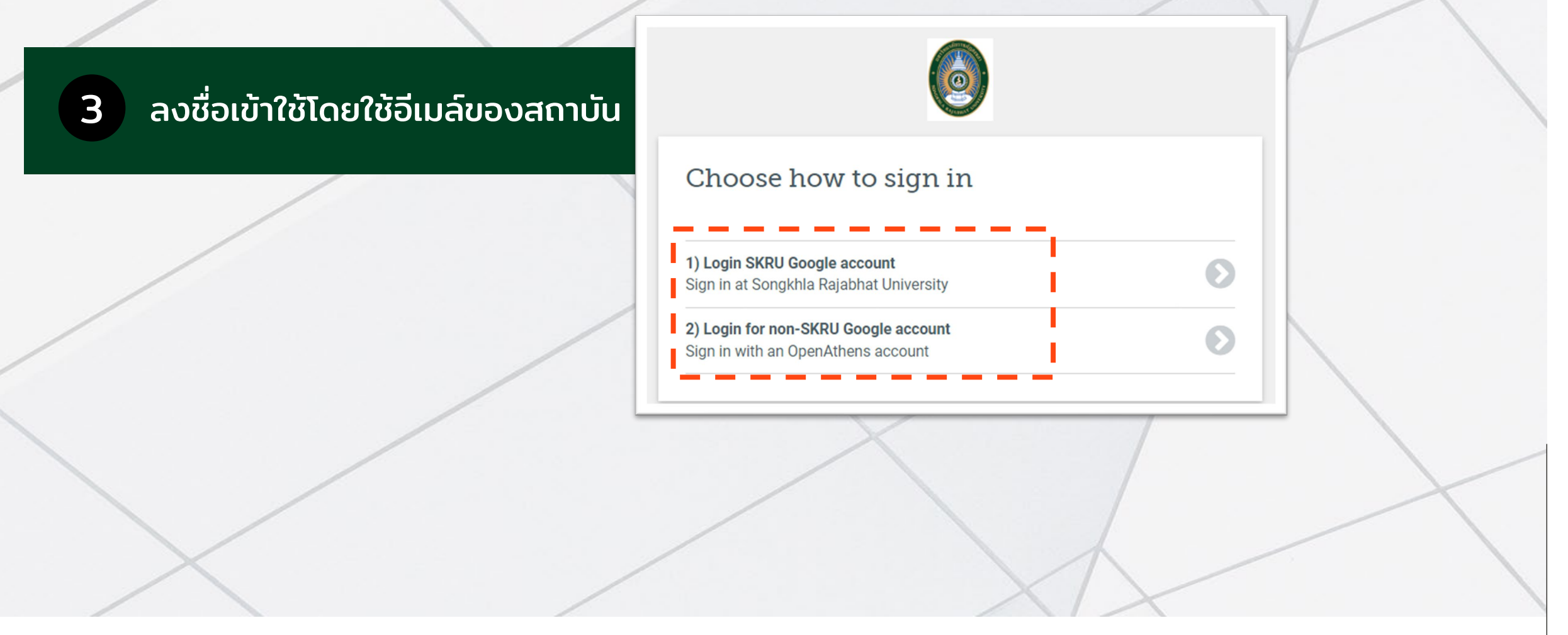

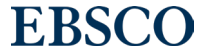